## **RQ – Manage Product Pricing**

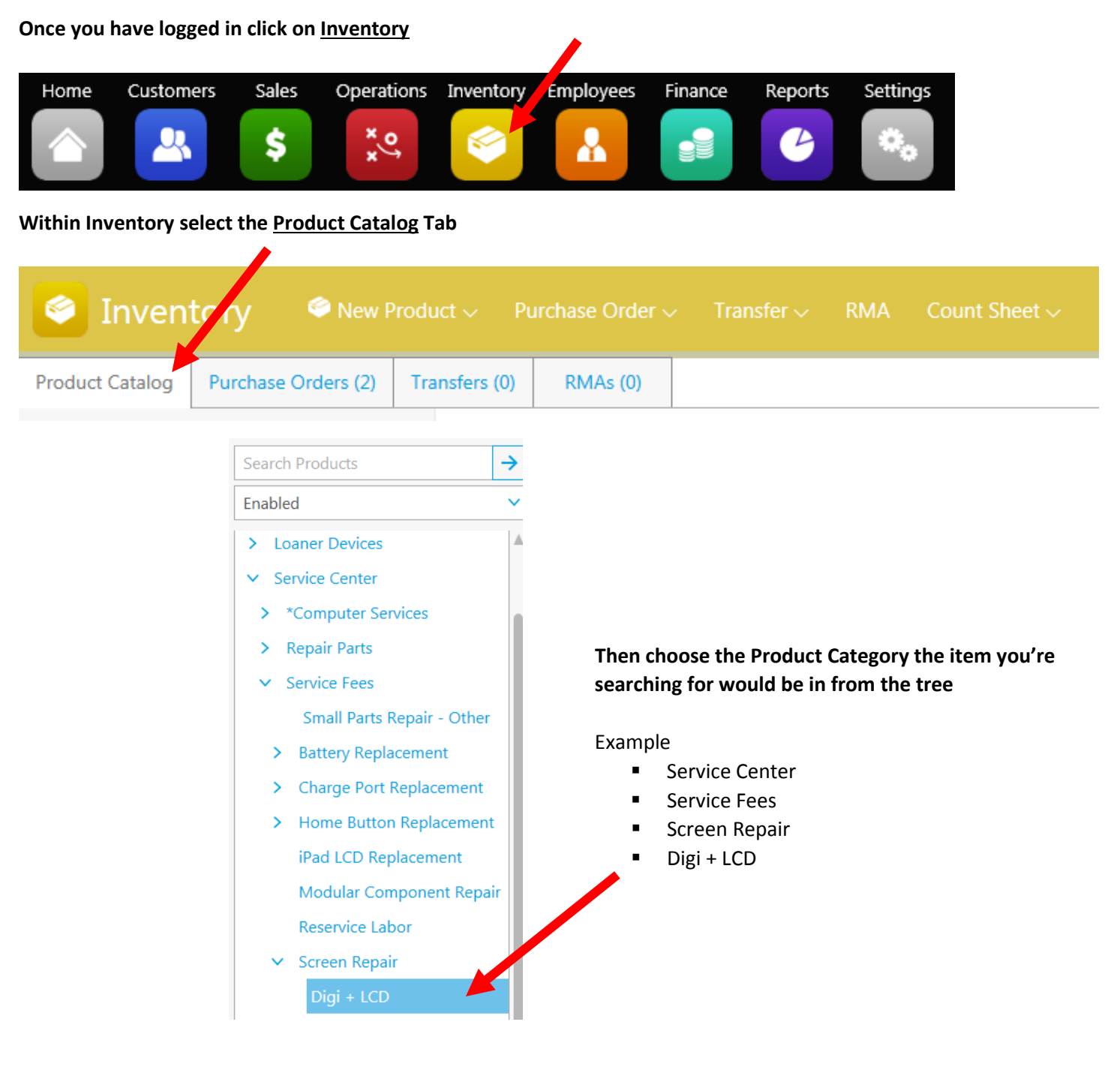

Within the Results of the Product Category you have chosen select the product you want to open

 Open the Item / Product by clicking the Product SKU # associated to that item or by clicking Open Product once you have selected the Product

| Digi + LCD              |                     |              |                         |     |       |         |                |
|-------------------------|---------------------|--------------|-------------------------|-----|-------|---------|----------------|
| 22 Results Open Product |                     |              |                         |     |       |         |                |
| D                       | Туре                | Product SKU  | Product Name ^          | Qty | Total | Price   | Back Order ETA |
|                         | Non-Stocked Product | SCFENS000084 | iPhone 4S Screen Repair | N/A | N/A   | \$59.00 |                |
|                         | Non-Stocked Product | SCFENS000083 | iPhone 5 Screen Repair  | N/A | N/A   | \$99.00 |                |
| ł                       | Non-Stocked Product | SCFENS000082 | iPhone 5C Screen Repair | N/A | N/A   | \$99.00 |                |

## Once the Product is open select the Pricing Tab

| iPhone 5 Screen Repa | ir  |
|----------------------|-----|
| Saved Cancel Pri     | int |
|                      |     |
| General              |     |
| Commission           |     |
| Compatibility        |     |
| Pricing              |     |

## Within Pricing Details tab you can change the Unit Price by location

| Pricing                                                                    |                                 |            |           |            |        |             |
|----------------------------------------------------------------------------|---------------------------------|------------|-----------|------------|--------|-------------|
| Pricing Details Multi-Level Pricing Details                                |                                 |            |           |            |        |             |
| Pricing Details By Location       Set       V       For Selected   For All |                                 |            |           |            |        |             |
| ۲                                                                          | Location                        | Store Type | Unit Cost | Unit Price | Margin | Floor Price |
|                                                                            | Default Value                   |            | \$0.00    | \$99.00    | 0.00%  | \$0.00      |
| ۲                                                                          | Cellairis - Hamilton Place (TN) | Kiosk      | \$0.00    | \$99.00    | 0.00%  | \$0.00      |

## Click <u>Save</u> once you have completed your changes

| iPhone 5 Screen Repair<br>Non-Stocked Product |        |             |               |               |  |  |  |
|-----------------------------------------------|--------|-------------|---------------|---------------|--|--|--|
| Save                                          | Cancel | Print Label | Track Product | Sales History |  |  |  |